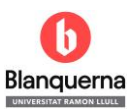

**ERIC, SPORTDiscus i PSICODOC** 

## Opció A: exportar una referència

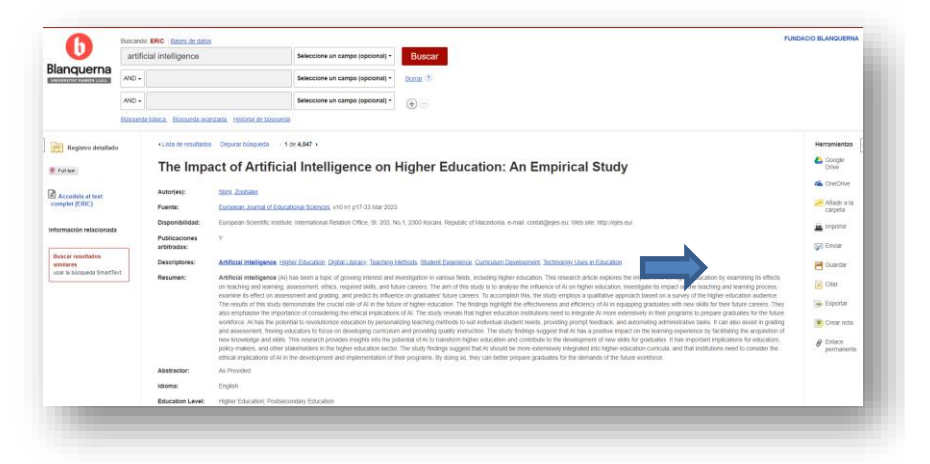

| 🚐 Export                                    | Manager Guardar Enviar                                                                                                    | Coogle Drive         |
|---------------------------------------------|----------------------------------------------------------------------------------------------------|----------------------|
| Número de elen                              | tentos que se guardan: 1                                                                                                    | ConeDrive            |
| Guardar citas e                             | n un archivo formateado para:                                                                                                    |                      |
| Exportación                                 | directa en formato RIS (es decir, CITAVI, EasyBib, EndNote, ProCite, Reference Manager, Zotero)                                                                                                    | Carpeta              |
| <ul> <li>Software ger</li> </ul>            | nérico de administración bibliográfica                                                                                                    |                      |
| <ul> <li>Citas en form</li> </ul>           | nato XML                                                                                                    | 🚔 Imprimir           |
| <ul> <li>Citas en form</li> </ul>           | nato BibTeX                                                                                                    | The second           |
| <ul> <li>Citas en formato MARC21</li> </ul> |                                                                                                    | ige Enviar           |
| <ul> <li>Almacenar e</li> </ul>             | n RefWorks mediante Direct Export                                                                                                    | Cuartar              |
| <ul> <li>Direct Export</li> </ul>           | a EndNote Web                                                                                                    | Guardan              |
| <ul> <li>Direct Export</li> </ul>           | a EasyBib                                                                                                    | Citar                |
| Direct Extent a MondiaTeals                 |                                                                                                    | -                    |
| O Direct Export                             | a nooue tools                                                                                                    | les Exportar         |
| Guardar                                     | Cancelar                                                                                                    | 💌 Crear nota         |
|                                             | act of Artificial Intelligence on Higher Education: An                                                                                                    | Enlace<br>permanente |
| he Imp<br>mpiric                            | al Study                                                                                                    |                      |
| he Imp<br>mpiric                            | al Study                                                                                                    |                      |
| the Imp<br>mpiric<br>tor(es):               | al Study Simi Zouhaier European Journal of Educational Sciences, v10 n1 p17-33 Mar 2023.                                                                                                    |                      |
| tor(es):<br>sponibilidad:                   | Simi Zoshaer     European Journal of Educational Sciences, v10 n1 p17-33 Mar 2023.     European Scientific Institute. International Relation Office, SI: 203, No.1, 2200 Kocani, Republic of Macedonia. e-mail:     contraligibles wit, Vieb site. http://apac.edu |                      |

- Seleccionar l'opció:
   Exportar
- Deixar la configuració que apareix per defecte :
   "Exportación directa en formato RIS" -> Guardar
- Es descarregarà un arxiu amb l'extensió ".ris".

EBSCO-Metadata-2023-11-24.ris

• Importar a Mendeley Desktop des de l'opció "+ Add new"

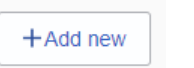

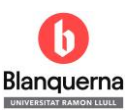

**ERIC, SPORTDiscus i PSICODOC** 

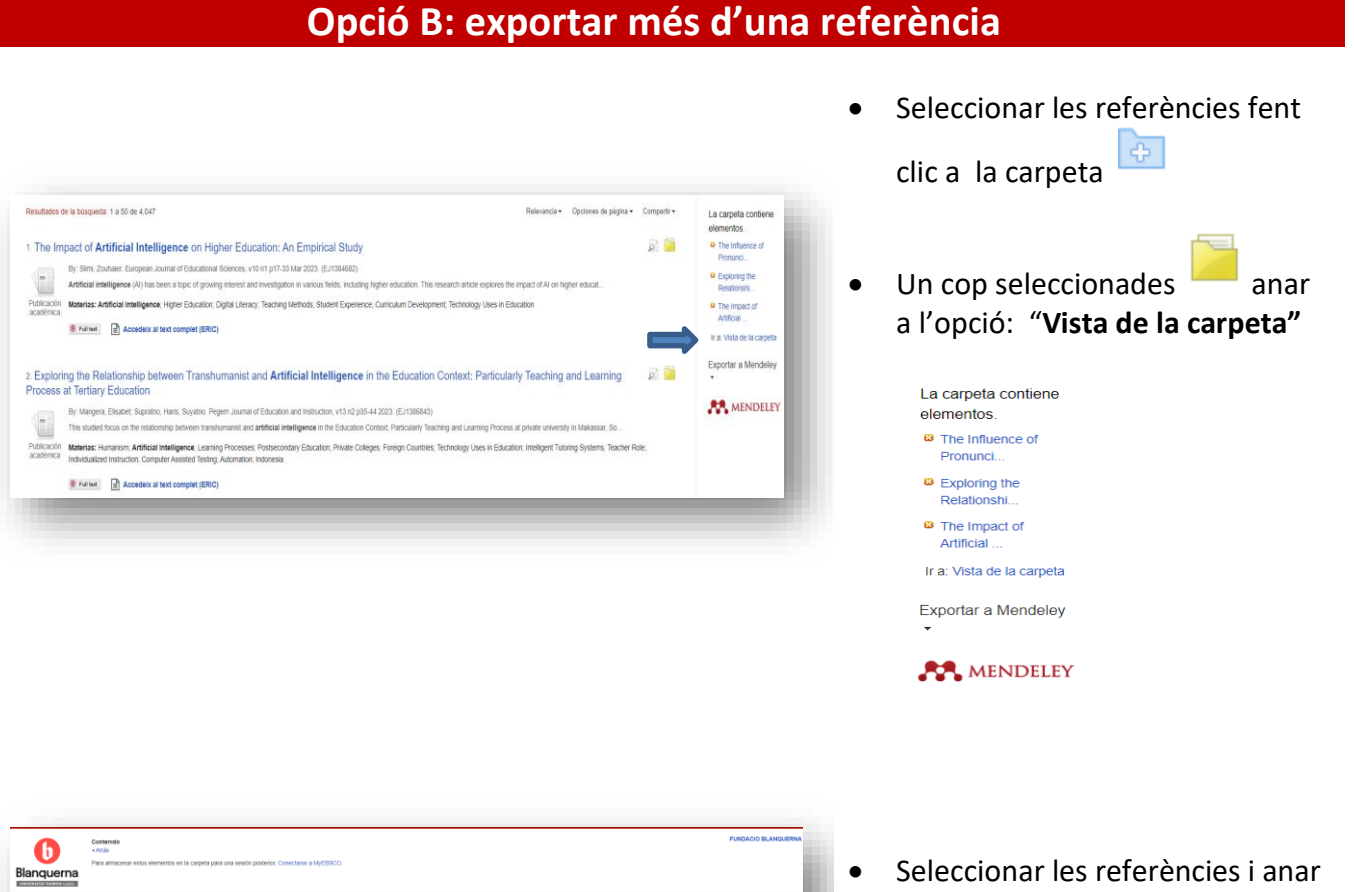

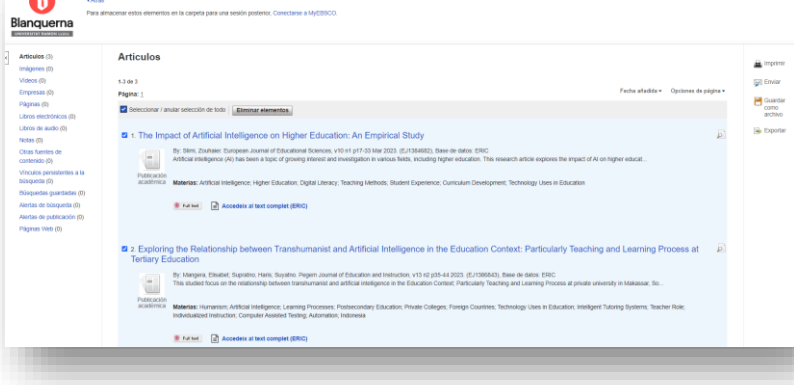

Seleccionar les referències i anar a l'opció:

💫 Exportar

- Deixar la configuració que apareix per defecte : "Exportación directa en formato RIS" -> Guardar
- Es descarregarà un arxiu amb l'extensió ".ris". amb totes les referències

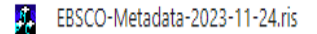

 Importar a Mendeley Desktop des de l'opció "+ Add new"

+Add new